### KUMSAL KTHERM DC İNVERTER ISI POMPASI KULLANIM KILAVUZU

# KI KUMSAL K*THE*QN

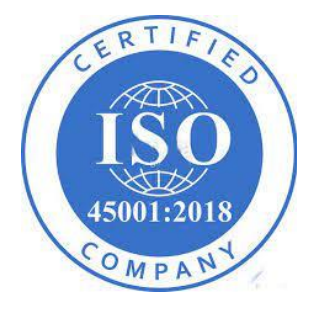

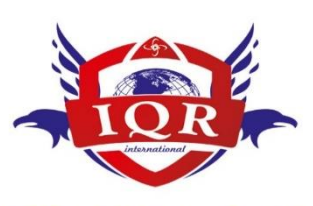

ISO 9001:2015

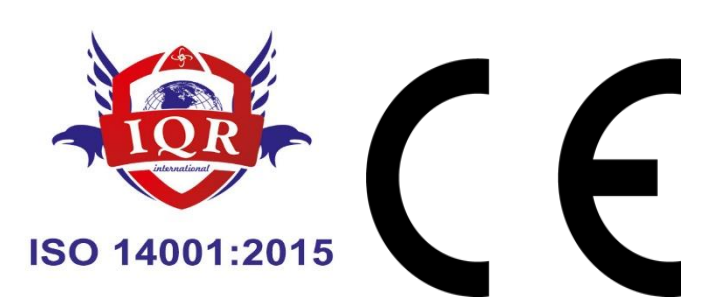

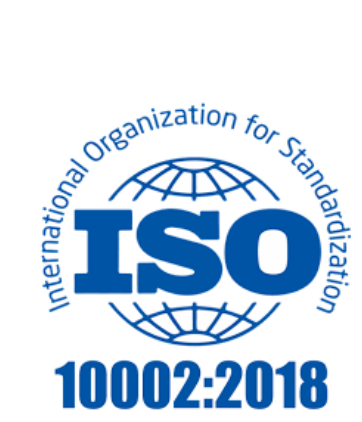

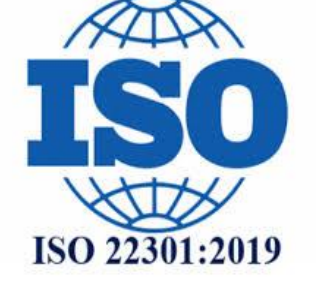

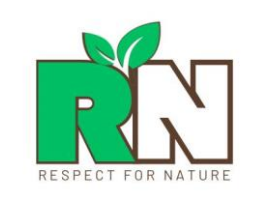

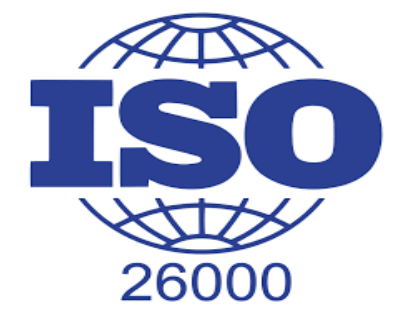

Değerli müşterimiz:

Lütfen bu ürünü kurmadan ve kullanmadan önce bu kılavuzu dikkatlice okuyunuz, aşağıdaki durumlardan sorumlu olmayacağız. Herhangi bir hatalı kurulum, uygun olmayan sıvı, gereksiz bakım, kılavuz hükümlerine uyulmaması veya kişisel yaralanma veya üniteye yanlış kablo ve elektrik tesisatı bağlanması, kılavuz hükümlerine uyulmaması sebebiyle oluşan zararlar. Montajı yapıldığında, uygun niteliklere sahip profesyoneller tarafından ısı pompasının elektrik kutusu üzerinde yer alan devre şemasına göre kablolama yapılmalı, montaj ve kullanım sırasında aşağıdaki noktalara dikkat edilmelidir:

1. Güç kaynağı, ısı pompasının standart güç kaynağı olmalıdır. Kurulumdan önce, alan şebeke voltajının ısı pompasının isim plakasında belirtilen voltajla uyumlu olması ve güç kaynağının taşıma kapasitesinin, kabloların ve prizlerin ısı pompası giriş gücü gereksinimlerine uygun olup olmadığını doğrulamalıdır.

2. Kullanıcıların güç kablosunu veya prizi değiştirmesine izin verilmez, kablolama işi kalifiye bir elektrikçi tarafından yapılmalı ve ısı pompasının metal parçalarının iyi bir topraklamaya sahip olduğundan ve topraklamanın iptal edilmesine, değiştirilmesine izin verilmediğinden emin olunmalıdır.

3. Isı pompası, sabit kablo tesisatına bağlı bir dizi güç kaynağı kablosu kullandığında, kurulum, boşluk temas mesafesi en az 3 mm olan bir bağlantı kesme cihazı ile donatılmalıdır.

4. Tüm kablolama işleri bittiğinde, ısı pompası ancak dikkatli bir şekilde kontrol edildikten ve hatasız olduğundan emin olduktan sonra güç kaynağına bağlanabilir.

5. Isı pompasının hava çıkışına ellerinizi veya yabancı cisimleri sokmayın, bu durum, insan yaralanmaslarına ve ekipman riskine yol açacaktır.

6. Daha iyi bir enerji tasarrufu etkisi elde etmek için ısı pompası fanlarında iyi hava sirkülasyonu olduğundan emin olunuz. Isı pompasının batarya kısmını (radyatör) duvardan en az 40 cm uzak tutunuz.

7. İşletim paneli yani dokunmatik ekran dış mekan veya yüksek nemli yerlere yerleştirilemez (veya kurulamaz), kablo kesilemez ve tekrar bağlanamaz.

8. Isı pompasını çalıştırmadan önce, ısı pompasının çalışma ihtiyacını karşılayabilecek miktarda su veya yeterli miktarda su ile doldurulduğundan emin olunmalı, ısı pompası ile boyler arasındaki borular üzerindeki tüm vanaların açık olduğundan emin olunmalı, giriş ve çıkış su borusunun engellenmemiş olduğundan emin olun.

9. Nominal çıkış suyu sıcaklığı 55 °C'dir, su sıcaklığı uygun şekilde ayarlanmalıdır.

<u>Sıcak su kullanımı, (insanlar için en rahat su sıcaklığı 38~43 °C'dir, 43 °C'den yüksek su kullanmak vücut sağlığı için</u> <u>tehlikelidir).</u>

10. Bakım çalışmaları profesyoneller tarafından yapılmalıdır.

### Arıza kodları:

E 00 iletişim arızası

E 01 su giriş sıcaklık sensörü arızası 1 yanıp sönme 1 sönüyor

- E 02 su çıkış sıcaklık sensörü 2 yanıp sönüyor 1 sönüyor
- E 06 su akış anahtarı koruması 12 flaş 1 söner
- E 04 güç kaynağı faz arızası 13flaş 1söner
- E 05 Su giriş ve çıkış sıcaklığında aşırı büyük fark 16 flaş 1 sönüyor
- E 07 bobinin aşırı yüksek sıcaklığı 17 flaş 1 sönüyor
- E 08 DHW su deposu sensörü arızası 3 flaş 1 sönüyor
- E 09 BTW su deposu sensörü arızası 4 flaş 1 sönüyor
- E 10 yüksek basınç koruması 10 flaş 1 söner
- E 11 düşük basınç koruması 11flaş 1söner
- E 12 su çıkış sıcaklığı aşırı yüksek 14 yanıp sönme 1 sönüyor
- E 13 su giriş sıcaklığı aşırı düşük 19 yanıp sönme 1 sönüyor
- E 14 emme sensörü arızası 7 yanıp sönme 1 sönüyor
- E 15 deşarj sensörü arızası 8 flaş 1 sönüyor
- E 16 deşarj aşırı yüksek koruma 22flaş 1söner
- E 18 / Err 19 DHW/ BTW iki sınıf donma önleyici 21flash 1söner
- E 20 ortam sıcaklığı sensörü arızası 9 flaş 1 sönüyor
- E 21 ısıtma bobini sıcaklık sensörü arızası 5 yanıp sönme 1 sönüyor
- E 22 soğutma bobini sıcaklık sensörü arızası 6 yanıp sönme 1 sönüyor
- E 23 ortam sıcaklığı aşırı yüksek koruma 18 flaş 1 sönüyor
- E 31 ortam sıcaklığı aşırı düşük koruma
- E 32 iç kart iletişim arızası

#### IPM MODÜLÜ - DC İNVERTER KART

- E 33 EVI giriş sıcaklığı arızası
- E 34 EVI çıkış sıcaklığı arızası
- E 35 Güneş enerjisi sıcaklık arızası

IPM MODÜL (INVERTER KART)

- E24 Ipm modülü iletişim arızası (Kart üzerindeki a ve b uçlarına bağlı kablo kontrol edilmeli)
- E25 Ipm modülü anormal koruma (Kompresör akım çekmiyor yada inverter kart anormal çalışıyor)
- E26 Ipm modül soğutucu radyatör aşırı yüksek sıcaklık koruması (inverter altındaki soğutucu metal kontrol edilmeli. Toz dolmuş olabilir temizlenmeli)
- E27 kompresör aşırı akım koruması (Önce cihaza gelen elektrik kabloları kontrol edilmeli ve voltaj ölçümü yapılmalıdır. Düşük voltaj kompresörün aşırı akım çekmesine sebep olur. Ardından

kompresör kabloları kontrol edilmeli, yanmış veya yıpranmış ise tamir edilmeli, gerekirse değiştirilmeli)

- E28 Ipm modülü sıcaklık sensörü arızası
- E 29 kompresör aşırı yük koruması
- E 30 defrost suyu girişi aşırı düşük koruma
- E 37 DC fan 1 arızası
- E 38 DC fan 2 arızası

Kompresörün kapandıktan sonra açılması 3 dakikalık bir zaman aralığına ihtiyaç duyar.

## <u>Kompresör çalıştırma</u>

### <u>ÖNEMLİ UYARI</u>

Bu cihaz, enerji tasarrufu sağlamak adına ya da çok soğuk dönemlerde ısıtma kaybı yaşanmaması adına frekans kodları ile yavaş veya hızlı çalışacak şekilde ayarlanabilir. Cihaz kontrol ekranından bulunduğunuz bölgenin hava şartlarına göre ayar yapabilirsiniz. Bunu ayarlamak için aşağıdaki yöntemi takip ediniz.

1-) Kontrol ekranının ana sayfasında, sol üst köşede bulunan

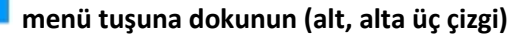

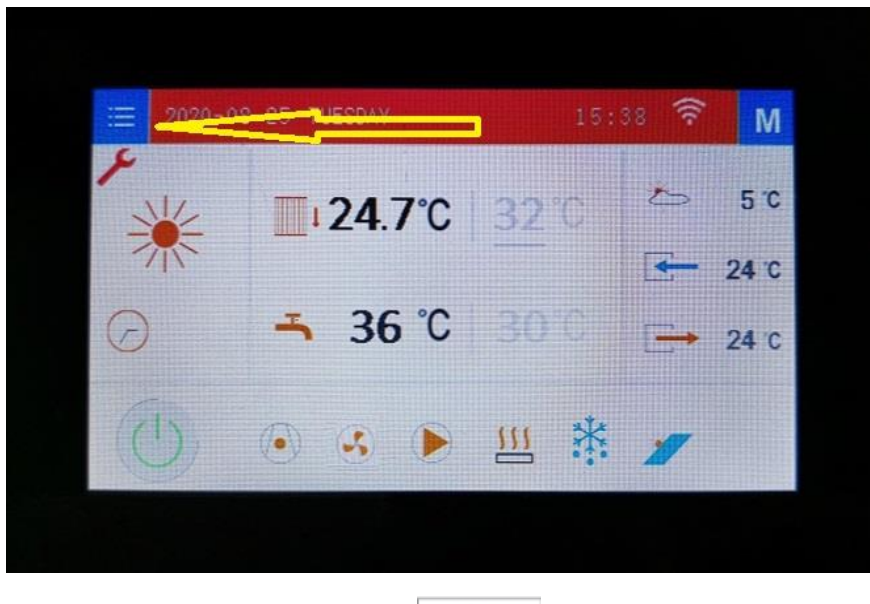

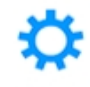

2-) Açılan ekranda PARA SETTING PARA SETTING tuşuna dokunun (mekanik dişli resmi)

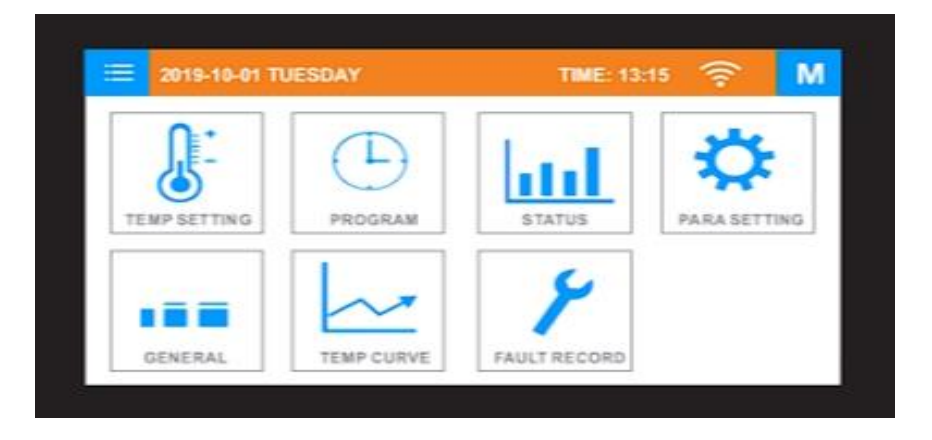

3-) Açılan ekranda ENTER PASSWORD yazısının altındaki kutuya dokunun

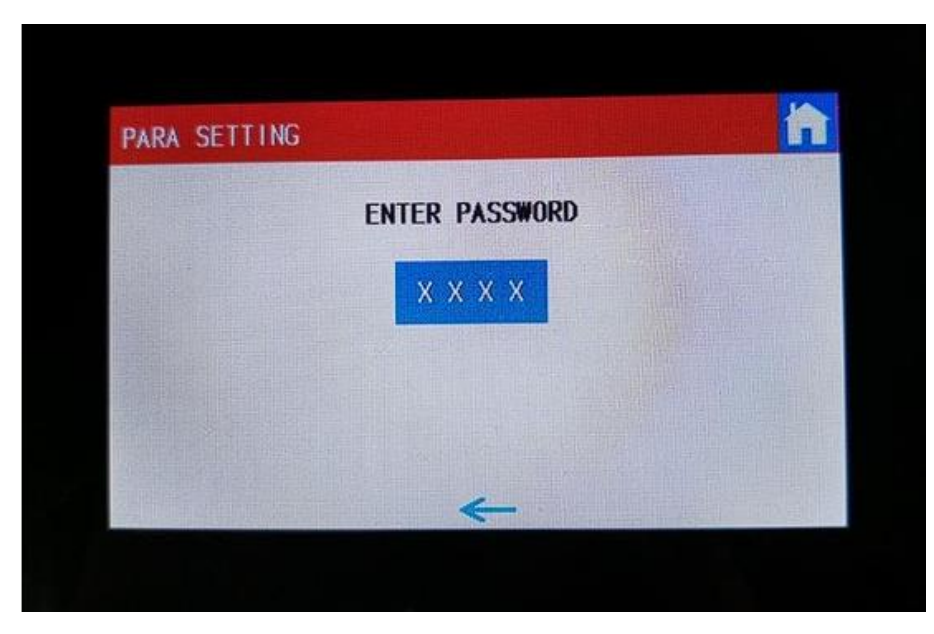

4-) Açılan klavye ile cihazın şifresi olan 0 rakamını tuşlayın ve ardından sağ altta bulunan ENTER'e dokunun

| PARA SET | TING   |      |   |         | C.C.S. |  |
|----------|--------|------|---|---------|--------|--|
|          | PASSWO | IRD) | 0 | 0~-9999 |        |  |
|          |        | 0    |   |         |        |  |
|          | 1      | 2    | 3 | ESC     |        |  |
|          | 4      | 5    | 6 | DEL     |        |  |
|          | 7      | 8    | 9 |         |        |  |
|          | 0      |      |   | ENT     | (BL)   |  |

#### 5-) Açılan ekranda SYSTEM tuşuna basın

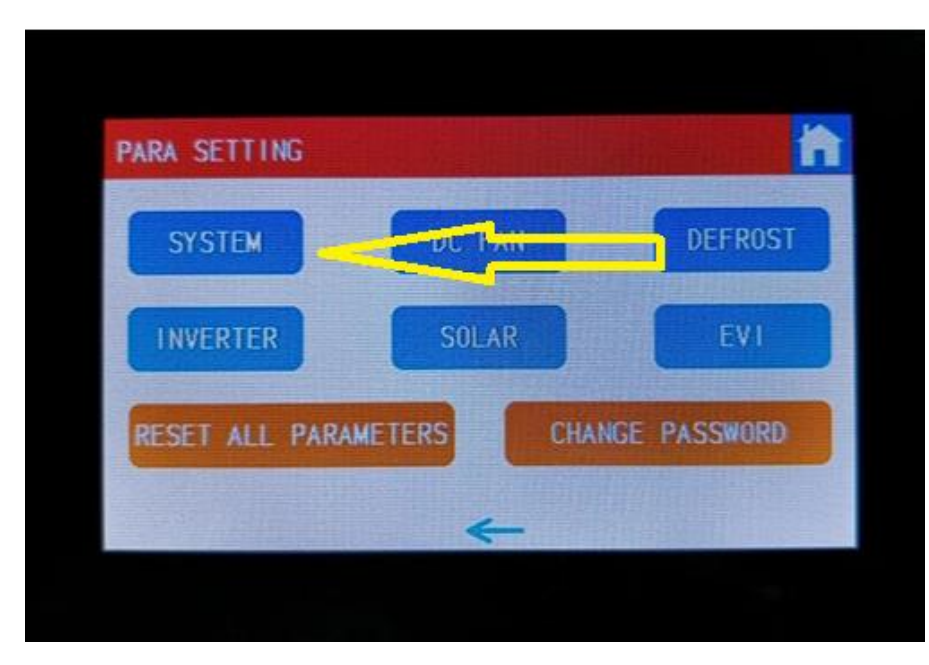

6-) Son olarak açılan ekranın sağ altında bulunan frequency code yazısının yanında cihazın ayarlanmış olan frekans kodu vardır. Bu kod fabrika ayarı ve en yüksek kod olan 6. Kademededir. Ilıman iklime sahip bölgelerde bu kod genellikle 3 yapılır. Yaz aylarında ısı pompası sadece kullanma suyunu ısıtmak amacıyla kullanılacaksa tavsiye edilen frekans kodu 1 dir. Ayarı değiştirmek için mevcut rakamın üzerine dokunun, açılan penceredeki klavye ile yeni rakamı girin ve klavyenin sağ altında bulunan onay işaretine dokunun. İşlemi tamamladıktan sonra frekans kodunun değiştiğinden emin olunuz. Ana ekrana dönmek için ekranın altında bulunan ok işaretini kullanabilir ya da 120 saniye işlem yapmadan bekleyebilirsiniz.

Kompresör başlangıcında ilk dakikada 55Hz'e döner. Başlangıç frekansı 55 Hz'in üzerindeyse ve bir sonraki fazdaki frekanstan büyükse, her 30 saniyede bir 10 Hz yükseltilecektir. Başlangıç frekansı ne ise kompresör 3 dakika açıldıktan sonra ayara geçilir.

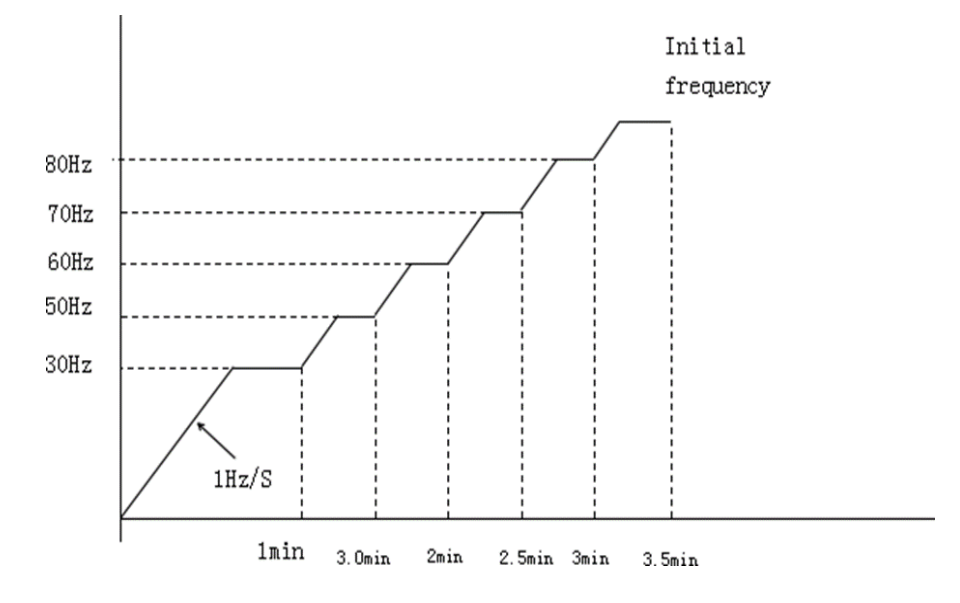

#### 7.3. Isıtma modunda kompresör frekans hesaplaması.

| Type<br>code | DIŞ HAVA SICAKLIĞI Ta (°C) | Ta≥6 | 3≤Ta<6 | 0≤Ta<3 | -3≤Ta<0 | -6≤Ta<-3 | Ta<-6 |
|--------------|----------------------------|------|--------|--------|---------|----------|-------|
| 1            | En büyük frekans Fmax (Hz) | 56   | 62     | 68     | 74      | 80       | 86    |
| 2            | En büyük frekans Fmax (Hz) | 60   | 65     | 70     | 75      | 80       | 86    |
| 3            | En büyük frekans Fmax (Hz) | 62   | 66     | 72     | 76      | 81       | 86    |
| 4            | En büyük frekans Fmax (Hz) | 68   | 72     | 76     | 79      | 82       | 86    |
| 5            | En büyük frekans Fmax (Hz) | 70   | 73     | 76     | 79      | 82       | 86    |
| 6            | En büyük frekans Fmax (Hz) | 76   | 80     | 84     | 88      | 92       | 96    |
| 7            | En büyük frekans Fmax (Hz) | 62   | 68     | 75     | 82      | 88       | 96    |
| 8            | En büyük frekans Fmax (Hz) | 60   | 66     | 72     | 78      | 84       | 90    |

7.3.1 Lütfen ilgili ortamdaki en büyük çalışma frekansını kontrol edin.

1.16 Frekans kodu parametresi ile makine tipinden emin olunabilir ve her tip farklı en büyük çalışma frekansında farklı çalışır.

| Deşarj sıcaklığı TE                                  | kompresör düşük frekans önlemleri                                | EEV ayarlama önlemleri |
|------------------------------------------------------|------------------------------------------------------------------|------------------------|
| Deşarj sıcaklığı≥114°C(Egzoz TP4), 5<br>saniye sürer | durur. 3 dakika sonra 90°C'nin altına<br>düşerse tekrar çalışır  |                        |
| Deşarj sıcaklığı≥110°C(Egzoz TP3)                    | Frekans, en düşük seviyeye gelene kadar<br>1Hz/4S hızında düşer. | minimum ayar 6 adımdır |
| Deşarj sıcaklığı≥106°C(Egzoz TP2)                    | Frekans, en düşük seviyeye gelene kadar<br>1Hz/8S hızında düşer. | minimum ayar 4 adımdır |

| Deşarj sıcaklığı≥102°C(Egzoz TP1) | (aralıkta koruyun) frekansın yükseltilmesi<br>yasaktır, ancak azalmasına izin verilir. | minimum ayar 2 adımdır |
|-----------------------------------|----------------------------------------------------------------------------------------|------------------------|
| Deşarj sıcaklığı≥96°C(Egzoz TPO)  | 1 dakika tutulduktan sonra frekans<br>normal olarak kontrol edilir.                    | sadece açılır kapanmaz |

Not: deşarj sıcaklığı yüksek korumadan düştüğünde frekans veya açılış açıklığı

düşük aralığı, 96°C'nin altına düşene kadar düşük koruma aralığında koruma almalıdır.

Soğutma modunda, kompresör 5 dakika çalıştıktan sonra bobin sıcaklığı kötü aralığa girerse, kompresör aşağıdaki frekansa göre çalışır.

| Deşarj sıcaklığı TE                         | kontrol yolu                                                     |
|---------------------------------------------|------------------------------------------------------------------|
| Bobin sıcaklığı≥64°C, 10 saniye sürer       | durur. 3 dakika sonra 50°C'nin altına düşerse tekrar<br>çalışır. |
| Bobin sıcaklığı≥60 °C                       | Frekans, en düşük seviyeye gelene kadar 1Hz/2S                   |
|                                             | hızında düşer                                                    |
| Bobin sıcaklığı Boşaltma sıcaklığı TE ≥56°C | frekansın yükseltilmesi yasaktır, ancak düşmesine izin verilir.  |
| Bobin sıcaklığı <56 °C                      | frekans tekrar normal olarak kontrol edilir.                     |

### TFT LCD ekran [GDI boyutu 5 inç ekran İngilizce WIFI] İşlev Kılavuzu

#### Ana arayüz:

| 2020-08    | 8-25 TUESDAY          |      | 38 🔶     | M     |  |
|------------|-----------------------|------|----------|-------|--|
|            | <b>24.7℃</b>          | 32.0 | *        | 5 °C  |  |
|            |                       |      | <b>—</b> | 24 °C |  |
| $\bigcirc$ | <mark>-∽ 36</mark> ℃  |      | E        | 24 °C |  |
| CU         | <ul> <li>S</li> </ul> | Щ 💥  | 1        |       |  |
|            |                       |      |          |       |  |

Simgenin Anlamı :

### <u>Ekranın üst satırı</u>

Açılır menü düğmesi, açılır menüyü açmak için buraya basın, parametre ayarını, durum sorgusunu vb. girin;

Mod seçim düğmesi. Çalışma modunu seçmek için kullanılan mod seçim arayüzünü açmak için bu düğmeye basın; Güneş işareti ısıtma, Kar işareti soğutma modudur.

WiFi logosu, LCD ekran WiFi'ye başarıyla bağlandığında, dağıtım ağı durumundayken yanıp söner ve WiFi'ye bağlı olmadığında simge gri olur.

Ana arayüz düğmesi. Bu işarete basılırsa ana ekrana dönülür

### Ekranın orta sol tarafı

lsıtma modu işareti, ısıtma modu ekranı

🐼 Soğutma modu işareti, soğutma modu altında görüntüleme

🕂 Sıcak su modu işareti, sıcak su modu göstergesi

💛 Zamanlama ayarlandığında zamanlama bayrağı görüntülenir

### <u>Ekranın ortası</u>

Iklima su deposu sıcaklığı

Sıcak su sıcaklığı işareti (sıcak su deposu sıcaklığı) Sol taraftaki siyah değer ölçülen değer, sağ taraftaki gri değer ise set değeridir. Ayar sıcaklığı ayarlanabilir ve bir alt çizgi göründüğünde ayarlanamaz.

### <u>Ekranın orta sağ tarafı</u>

Ortam sıcaklığı işareti, ana kart tarafından algılanan ortam sıcaklığı değerini gösterir.
Cihaz'ın çıkış suyu sıcaklığını gösteren çıkış suyu sıcaklığı işareti.

Cihaz'a tesisattan dönen soğuk yada ılımış olarak dönen su sıcaklığını gösteren işaret

### <u>Ekranın alt satırı</u>

5

\$\$

- Kapat işareti, kapalıyken (kırmızı) açmak için 2 saniye basılı tutun.
- Güç açık işareti, açıkken (yeşil), kapatmak için 2 saniye basılı tutun.
  - Kompresör çalışırken görüntülenen kompresör işareti.
  - Bu işaret, fanın ne zaman çalıştığını gösterir.
    - Su pompası çalışırken görüntülenen su pompasının işareti.
  - Yardımcı elektrikli ısıtma açıkken görüntülenen yardımcı elektrikli ısıtma işareti
- Defrost işareti, cihaz buz çözme işlemindeyken, buz çözme işareti

Güneş enerjisi işlevi seçildiğinde güneş enerjisi işareti görüntülenir;

### LCD ekran işlemi

### <u>1 Mod değiştirme (SICAK, SOĞUK VS.)</u>

Ana sayfada, aşağıdakileri görüntülemek için sağ üst köşedeki mod düğmesine "Mu" basın

Menü. Isıtma modu, soğutma modu, sıcak su modu ve otomatik ısıtma modu olup olmadığını seçmek için bu arayüzdeki ilgili mod simgesine tıklayın:

| 2020-08-25 | TUESDAY | 15  | :34 🛜 | M |
|------------|---------|-----|-------|---|
| *          | *       | -   | **    |   |
| HEAT       | AUTO    | DHW | COOL  |   |
|            |         |     |       |   |
|            |         | K   |       |   |

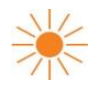

Normal sadece isitma

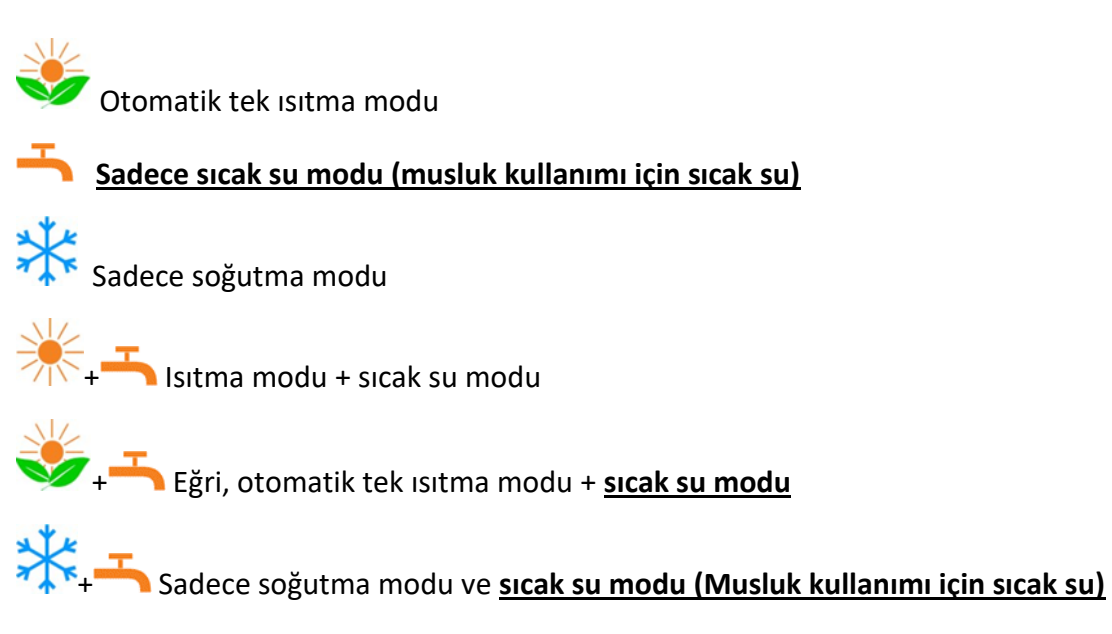

### <u>ÖNEMLİ NOT:</u> BANYO VE MUTFAK KULLANIMI İÇİN SICAK SU İSTENMESİ DURUMUNDA CİHAZIN YANINA DHWT (DOMESTİC HOT WATER TANK) YANİ SICAK SU TANKI TAKILMASI GEREKMEKTEDİR. BU TANK'IN DİĞER ADI İSE BOİLER YADA BOYLER OLARAK BİLİNİR.

HİÇ BİR ISI POMPASI DİREKT OLARAK MUSLUKLARA SICAK SU VEREMEZ.

### 2 Sıcaklık ayarları (TEMP SETTING)

Sıcaklık ayarı iki şekilde gerçekleştirilebilir:

- Ana sayfadan sıcaklık ayarını doğrudan değiştirin (sadece sabit su sıcaklığı kontrolü için uygundur);
- Sıcaklık ayar menüsü aracılığıyla aşağıdaki parametrelere bakın

Normal ısıtma modu seçildiğinde, ısıtma modu sabit su sıcaklığı kontrolünü benimser.

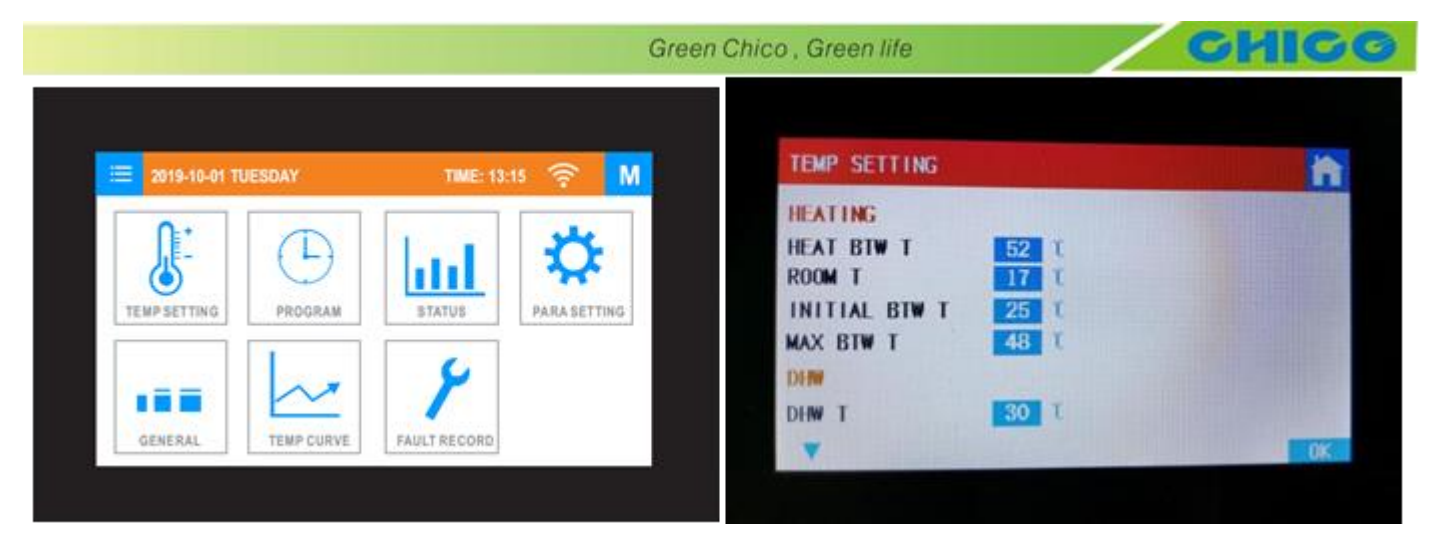

Sabit su sıcaklığı kontrolü, sıcaklık ayar menüsü sıcaklık ayarı aracılığıyla ayarlanan sıcaklık parametresini ısı btw T değiştirebilir veya ana sayfadaki sıcaklık ayar değerini değiştirebilir;

### Mod seçim eğrisi otomatik ısıtma olduğunda, ısıtma modu değişken su sıcaklığı kontrolünü benimser (sabit su sıcaklığı ne kadar ayarlanmış olursa olsun) ve su sıcaklığı ayarı ana sayfadan değiştirilemez.

- Otomatik ısıtma modunda, hedef oda sıcaklığı KONFOR ODASI T'ye göre hesaplanır.

- Kullanılıyor ise, sıcak su deposunun yani buffer tank hedef sıcaklığı= İlk BTW sıcaklığı + (Maks BTW sıcaklığı – başlangıç BTW sıcaklığ (Oda sıcaklığını ayarla – Ortam sıcaklığı)

Not: 15 °C  $\leq$  klima su deposunun yani buffer tank hedef sıcaklığı  $\leq$  60 °C

### Sıcaklık ayarı parametre tablosu:

| Menu    | Anlamı                                                    | Ayar/Menzil | Varsayılan<br>değer/Fab.ayarı | Notlar |
|---------|-----------------------------------------------------------|-------------|-------------------------------|--------|
|         | HEATING<br>ISITMA MODU                                    |             |                               |        |
| ТЕМР    | HEAT BTW T<br>Su çıkış sıcaklığı ayarı                    | 18~ 60°C    | 45°C                          |        |
| SETTING | ROOM T<br>Enerji tasarrufu<br>için oda sıcaklığı<br>ayarı | 15~25°C     | 25°C                          |        |

|         | INITIAL BTW T                                                                                                    | 15~25°C                                                                                    | 20°C |  |
|---------|----------------------------------------------------------------------------------------------------|--------------------------------------------------------------------------------------------|------|--|
| ТЕМР    | Eğrinin başlangıç                                                                                                    |                                                                                            |      |  |
| SETTING | sıcaklığı                                                                                                    |                                                                                            |      |  |
|         | MAX BTW T<br>Eğrinin maksimum<br>sıcaklığı (bu ayar ile<br>kompresörün kaç<br>dereceye kadar en<br>bızlı devirde calısması | 24~50°C<br>Örnek: MAX BTW T<br>45°C ayarlandı ise su<br>sıcaklığı bu ayara<br>gelene kadar | 45°C |  |
|         | derektiği avarlanır)                                                                                                    | kompresör yüksek                                                                           |      |  |
|         | goronagrayananny                                                                                                    | hızda çalışır.                                                                             |      |  |
|         | DHW                                                                                                    |                                                                                            |      |  |
|         | Hot water mode (KULA                                                                                                    | ANIM SICAK SU MOD                                                                          | U)   |  |
|         | DHW T                                                                                                    | <mark>30∼55</mark> °C                                                                      | 55°C |  |
|         | Musluk kullanım<br>su sıcaklığını<br>ayarlayın                                                                             |                                                                                            |      |  |
|         | COOLING<br>SOĞUTMA MODU                                                                                                    |                                                                                            |      |  |
|         | COOL BTW T<br>Su çıkış soğukluğunu<br>ayarlayın                                                                            | 8~28°C                                                                                     | 25°C |  |

### 3 PROGRAM Zamanlama ayarının açıklaması

Program alt menüsü seçildiğinde zamanlama ayarı girilebilir.

|                    |              | PROGRAM                                               |    |
|--------------------|--------------|-------------------------------------------------------|----|
| TEMP SETTING       |              | ON OFF<br>TIMER-1 08 00 - 23 00<br>TIMER-2<br>TIMER-3 |    |
| GENERAL TEMP CURVE | FAULT RECORD |                                                       | 0) |

### <u>Zamanlama ayarı;</u>

ON: CİHAZIN ÇALIŞMASINI İSTEDİĞİNİZ SAAT VE DAKİKA

OFF: CİHAZIN DURMASINI İSTEDİĞİNİZ SAAT VE DAKİKA

<u>- Zamanlama 1'in olup olmadığını seçmek için zamanlayıcı-1'e yani TIMER-1'e tıklayın. Zamanlama 1 seçildiğinde, zamanlama açma ve kapama zamanı görünecektir. Açık ve kapalı zamanlamayı doğrudan değiştirebilir ve zamanlamayı ayarlayabilirsiniz;</u>

- Zamanlayıcı-2 ve zamanlayıcı-3 ayarları zamanlama 1 ile aynıdır.

Zamanlama ayarlandığı sürece, ana arayüz zamanlama simgesini gösterecektir 🕗 ;

#### 4 Durum sorgusu (STATUS)

Birim parametre sorgulama sayfasına ve çalışma durumuna girmek için "durum" alt menüsünü seçin; belirli parametreler için parametre tablosuna bakın.

#### 5 Parametre ayarı (PARA SETTING)

### Kullanıcı bu ayarlardan sadece System içindeki frekans kodunu ayarlamalıdır. Diğer ayarların değiştirilmesi cihazın normal çalışmasını engelleyecektir.

Şifre arayüzüne girmek için "Para ayarı" alt menüsünü seçin. Her şeyden önce, yapmanız gereken

şifreyi girin. Varsayılan parola O'dır. Parola doğruysa, para ayarı seçim arayüzüne girin.

| PARA SETTING   |  |
|----------------|--|
| ENTER PASSWORD |  |
| x x x x        |  |
|                |  |
|                |  |
| ←              |  |

| PARA SET | TING   |    |   |        |  |
|----------|--------|----|---|--------|--|
|          | PASSWO | RD | 6 | 0~9999 |  |
|          |        | 0  |   |        |  |
|          | 1      | 2  | 3 | ESC    |  |
|          | 4      | 5  | 6 | DEL    |  |
|          | 7      | 8  | 9 |        |  |
|          | 0      |    |   | ENI    |  |

| PARA SETTING           |              |              |
|------------------------|--------------|--------------|
| SYSTEM                 | DC FAN       | DEFROST      |
| INVERTER               | SOLAR        | EVI          |
| RESET ALL PARAM        | ETERS CHA    | NGE PASSWORD |
|                        | ←            |              |
| A COMPANY OF THE OTHER | <del>~</del> |              |

**SYSTEM:** sistem parametre sorgusu ve ayar arayüzüne girmek için buraya tıklayın. Ayrıntılar için parametre tablosuna bakın. Sadece frekans kodu hava şartlarına göre ayarlanmalıdır.

DC fan: Fan parametre sorgusu ve ayar arayüzüne girmek için buraya tıklayın. Ayrıntılar için parametre tablosuna bakın. Kullanıcının ayar yapması uygun değildir.

**DEFROST**: Defrost parametresi sorgu ayar arayüzüne girmek için buraya basın. Ayrıntılar için parametre tablosuna bakın

**INVERTER:** frekans dönüştürme parametresi sorgu ayar arayüzüne girmek için buraya tıklayın. Ayrıntılar için parametre tablosuna bakın. Kullanıcının ayar yapması uygun değildir.

**SOLAR** : güneş enerjisi parametre sorgulama ayar arayüzüne girmek için buraya tıklayın. Bkz. ayrıntılar için parametre tablosu

**EVI :** yardımcı valf parametresi sorgu ayar arayüzüne girmek için buraya basın. Ayrıntılar için parametre tablosuna bakın

**RESET ALL PARAMETERS:** tüm parametreleri ana ekrana geri yüklemek için 3 saniye basılı tutun cihaz sıfırlanacaktır. Cihaz restlenirse ISI POMPASINI ÜRETEN FİRMANIN AYARLARI İLE DEĞİL, elektronik kart üreticisinin yüklemiş olduğu ayarlar ile çalışır. Alarm vermesi durumunda servis yetkilisi ile görüşün.

CHANGE PASSWORD: ASLA TAVSİYE EDİLMEZ şifre değişikliğini girmek için buraya basın. Yeni şifreyi iki kez girin. Girdiğiniz iki şifrede aynı olmalı aksi takdirde şifre değiştirme işlemi başarısız olacaktır ve ekranda aşağıdaki mesaj çıkacaktır.

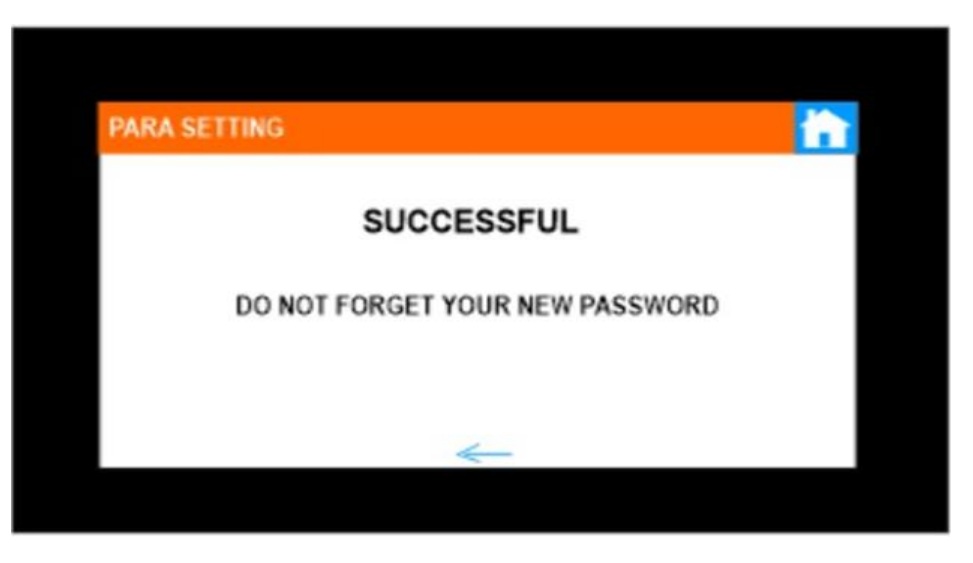

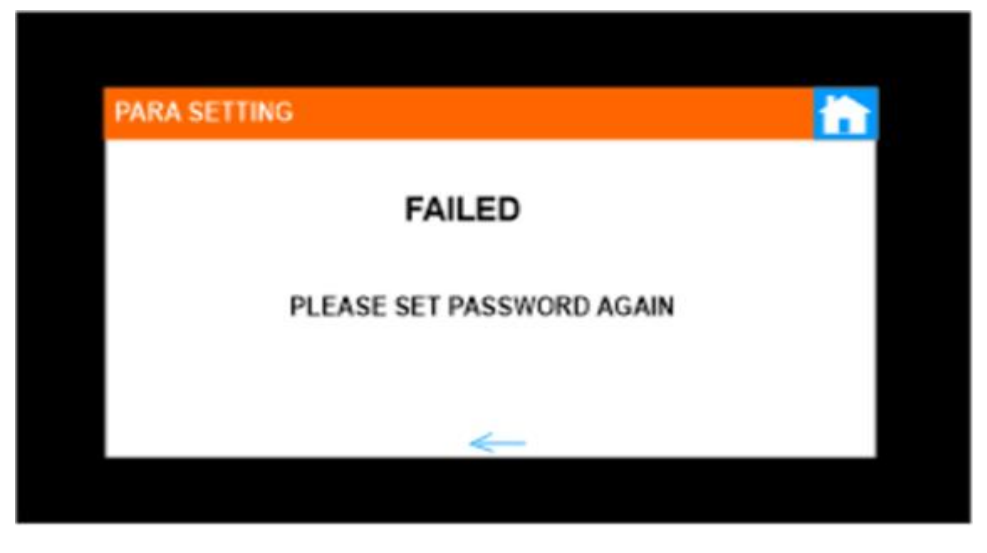

### 6 Temel ayarlar (GENERAL)

Time setting: Veri ayarlanabilir tarih, TIME ayarlanabilir saat, WEEK ayarlanabilir hafta;

SCREN SLEEP DELAY: EKRAN UYKU GECİKME ekranın uyku haline geçme süresini 30-60-90-120 saniye olarak seçebilirsiniz.

LANGUAGE: DİL, dili seçebilir, varsayılan İNGİLİZCE, ayarlanamaz (ayrılmış)

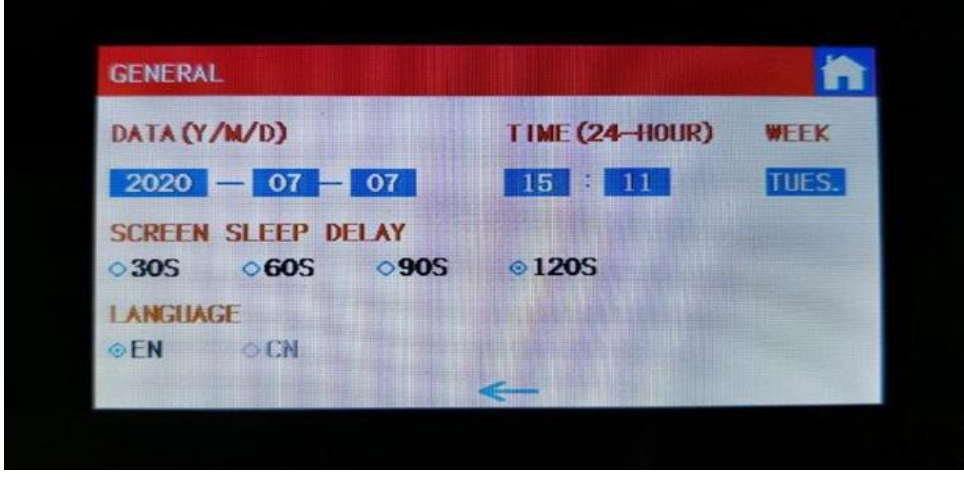

### 7 Sıcaklık eğrisi (TEMP CURVE)

Klima su deposu (BTW), sıcak su deposu (HTW), ortam sıcaklığının sıcaklık eğrilerini görüntüleyin. Sıcaklık, egzoz, giriş ve çıkış suyu ve ekranın alt kısmında ilgili sensör sıcaklığının görüntülenip görüntülenmeyeceğini seçin

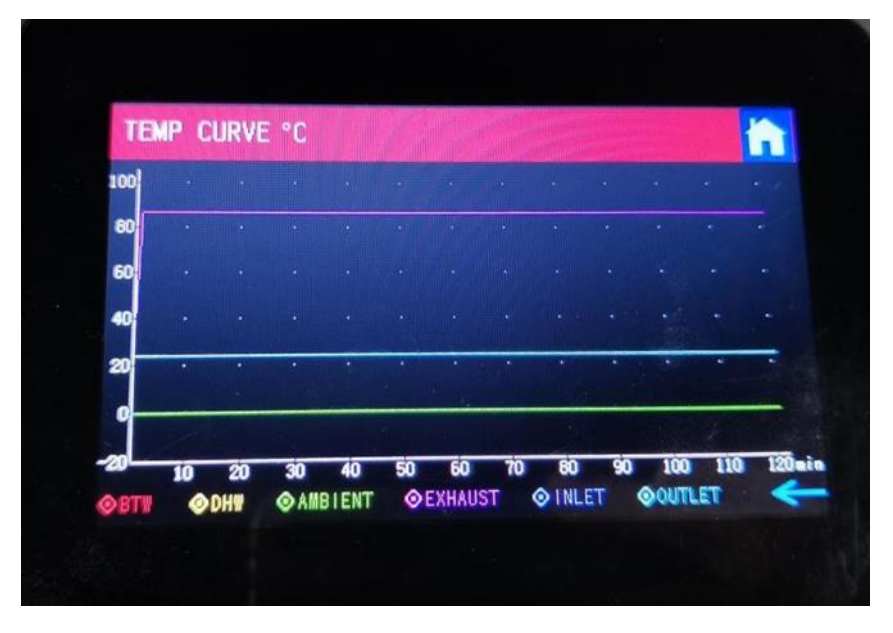

FAULT RECOD düğmesine uzun süre basılması arıza kaydını temizleyebilir

| FAULT RE   | CORD  |     |          |       |        |         | ĥ |
|------------|-------|-----|----------|-------|--------|---------|---|
|            | E38 F | an2 | failure  |       |        |         |   |
| 2020-08-25 | 17:18 | E38 | Fan2 fai | lure  |        |         |   |
| 2020-08-25 | 16:59 | E38 | Fan2 fai | lure  |        |         |   |
| 2020-08-25 | 16:42 | E20 | Ambient  | temp. | sensor | failure |   |
| 2020-08-25 | 16:26 | E20 | Ambient  | temp. | sensor | failure |   |
| 2020-08-25 | 16:25 | E20 | Ambient  | temp. | sensor | failure |   |
| 2020-08-25 | 15:55 | E14 | Suction  | temp. | sensor | failure |   |
| 2020-08-25 | 15:31 | E14 | Suction  | temp. | sensor | failure |   |
| 2020-08-25 | 15:31 | E20 | Ambient  | temp. | sensor | failure |   |
|            |       |     |          | ←     |        |         |   |

E25 hatası, aşağıdaki hata sıra numaraları aynı anda görüntülenecek ve her 3 saniyede bir hata kodu değişimi gerçekleştirilecektir; bunlar arasında, 1-128 numaralı arızalar tercihli olarak görüntülenecektir ve 1-128 arıza olmadığında 257-384 numaralı arızalar görüntülenecektir. Aynı önceliğe sahip iki veya daha fazla hata aynı anda meydana gelirse, ekran sıra numarası toplanacaktır. Örneğin aynı anda 16 ve 32 numaralı arızalar varsa 48 gösterecektir.

| Arıza<br>numarası | Adı                                         | Describe                                                                                   | Görüşler                                                                                    |
|-------------------|---------------------------------------------|--------------------------------------------------------------------------------------------|---------------------------------------------------------------------------------------------|
| 1                 | IPM aşırı akım                              | IPM Modülü sorunu                                                                          | Frekans dönüştürme<br>modülünü değiştirin                                                   |
| 2                 | Anormal<br>kompresör<br>senkronizasy<br>onu | kompresör arızası                                                                          | kompresörü değiştir                                                                         |
| 4                 | Rezerv                                      |                                                                                            |                                                                                             |
| 8                 | Kompresör<br>çıkış faz kaybı                | Kompresör kablosu kopmuş,<br>zayıf temas                                                   | Kompresör giriş hattını<br>kontrol edin (Kablo,<br>soket, klemens)                          |
| 16                | DC bara voltajı<br>düşük                    | Düşük giriş voltajı, PFC<br>modülü hatası                                                  | Giriş voltajını kontrol edin<br>ve<br>modülü değiştir                                       |
| 32                | DC bara voltajı<br>yüksek                   | High input voltage, PFC module failure                                                     | Replace the frequency conversion module                                                     |
| 64                | Soğutucu sıcaklığı<br>çok yüksek            | Ana motor fanı<br>arızası, hava kanalı<br>tıkanıklığı                                      | Fanı ve hava kanalını<br>kontrol edin                                                       |
| 128               | Soğutucu sıcaklığı<br>arıza                 | Fan sıcak plaka sensörü kısa<br>devresi veya<br>açık devre hatası                          | Frekansı değiştir<br>dönüştürme modülü                                                      |
| 257               | iletişim hatası                             | Frekans dönüştürme<br>modülü, ana kontrolden<br>komutu almadı                              | Ana kontrol modülü ile<br>frekans dönüştürme<br>arasındaki iletişim<br>hattını kontrol edin |
| 258               | AC giriş faz kaybı                          | Giriş fazı kaybı, fazlardan bir<br>yada bir kaçı gelmiyor (üç fazlı<br>modüllerde geçerli) | Ölçü aleti ile Faz girişlerini<br>kontrol edin, 3 faz'ında<br>geldiğinden emin olun         |
| 260               | AC girişi aşırı akım                        | Giriş üç faz dengesizlik (üç-<br>faz modüllerde geçerli)                                   | Ölçü aleti ile Faz girişlerini<br>kontrol edin, 3 faz'ında<br>geldiğinden emin olun         |
| 264               | AC giriş voltajı düşük                      | Giriş voltajı çok düşük                                                                    | Giriş voltajını kontrol edin                                                                |
| 272               | Yüksek voltaj hatası                        | Kompresör yüksek basınç<br>hatası<br>(ayrılmış)                                            |                                                                                             |
| 288               | IPM sıcaklığı                               | Ana motor fanı arızası, hava<br>kanalı                                                     | Fanı ve hava kanalını<br>kontrol edin                                                       |
| 320               | Kompresör tepe<br>akımı çok yüksek          | Kompresörün hat akımı<br>çok büyük ve sürücü<br>kompresörle<br>eşleşmiyor                  | Frekans dönüştürme<br>modülünü değiştirin                                                   |
| 384               | PFC modülü<br>sıcaklık                      | PFC modülünün sıcaklığı çok<br>yüksek                                                      | PFC modülünün sıcaklık tespitini yapın                                                      |

1. Yazılım indirme ve yükleme:

Uygulama mağazasında veya tarayıcıda "Smart Life" girin, Smart Life uygulamasını arayın, indirin ve yükleyin

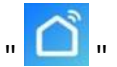

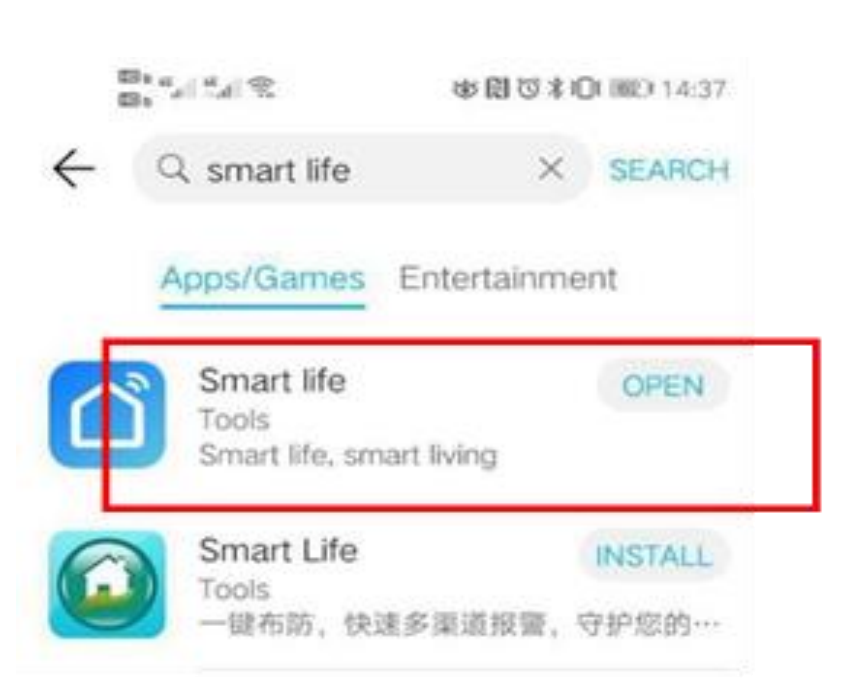

Veya "Smart Life" uygulamasını indirip yüklemek için aşağıdaki QR kodunu tarayın $_\circ$ 

Aşağıdaki QR kodu Android sistemi tarafından taranır:(yabancı sürüm)

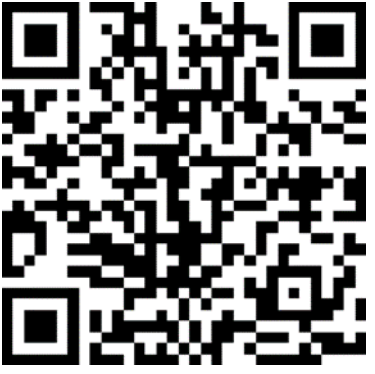

Android Akıllı Yaşam QR kodu

IOS sistemi aşağıdaki QR Kodunu tarar:

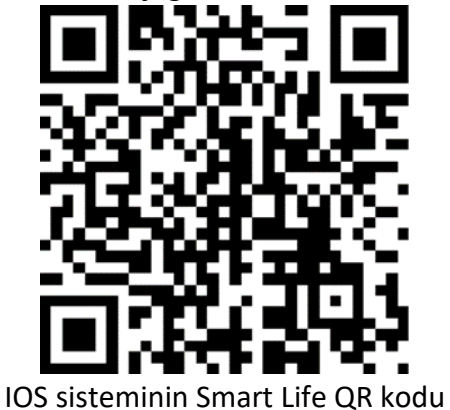

2. Yazılım başlatma

Kurulumdan sonra, yazılımı başlatmak için masaüstündeki simgesine tıklayın

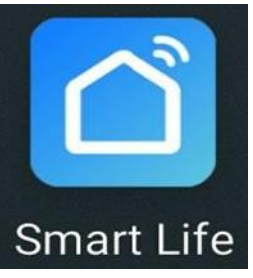

3. Yazılım kaydı ve yapılandırması.

3.1, Kayıt: Hesabı olmayan kullanıcılar, oturum açma sayfasındaki "yeni kullanıcı oluştur" işlevini tıklayarak başvurabilirler. Yeni bir kullanıcı oluşturun  $\rightarrow$  cep telefonu numarasını girin  $\rightarrow$  kullanıcı sözleşmesini kabul edin  $\rightarrow$  doğrulama kodunu alın  $\rightarrow$  doğrulama kodunu girin  $\rightarrow$  şifreyi ayarlayın ve telefonunuzun bluetooth özelliğini açın.

Kablosuz modeminizin cihaz ekranına yakın olduğundan, kablosuz ağınızın ismini ve şifresini bildiğinizden, telefonunuzun aynı ağa bağlı olduğundan emin olun. (kurulum bitinceye kadar cep telefonunuz modeme bağlı olmalıdır. Daha sonra hattınızın interneti ile dünyanın her yerinden cihazınızı kontrol edebilirsiniz)

#### Isı pompasının WiFi modülü yapılandırma adımları:

İlk adım, LCD ekran aracılığıyla dağıtım ağı moduna girmektir:

Dağıtım ağı modu seçimine girmek için " 🛜 " 3S düğmesine uzun basın ve basılı tutun, akıllı dağıtım ağı

modu akıllı yapılandırmasını seçin ve uzaktan kumandanın ana arayüzünde " görüntülenecektir ve cep telefonu dağıtımı başlatabilir

İkinci adım, cep telefonlarını İnternet'e bağlamaktır:

Cep telefonunun WiFi işlevini açın ve WiFi ye bağlanın (WiFi'nin 2,4 GHz olduğunu unutmayın);

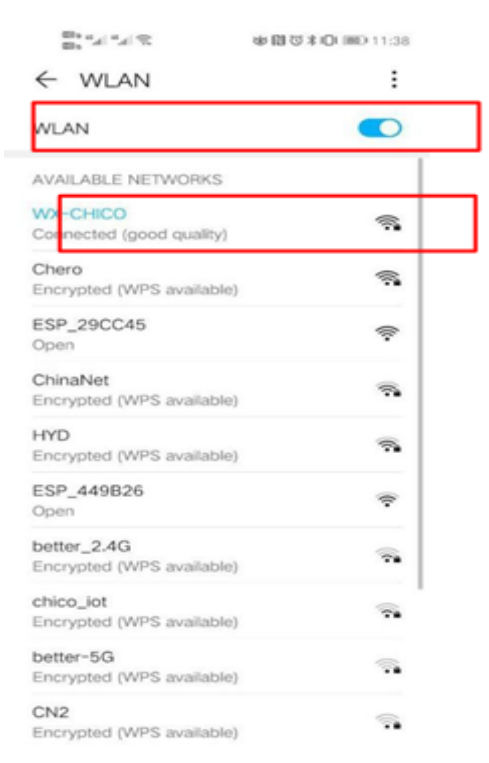

Üçüncü adım, cihazı seçmektir:

"Akıllı Hayat" (smart life) uygulamasını açın, ana arayüze girmek için oturum açın, sağ üstteki "+" düğmesine tıklayın

cihaz tipi seçimine girmek için arayüzde köşe veya "manuel olarak ekle" ve WiFi ağına girmek için "büyük ev" cihazında "su ısıtıcısı" yada heat pump seçeneğini seçin,cihaz kurulumu kendiliğinden başlayacaktır.

Smart Life ana arayüzünden yüklenilen cihazın ismi değiştirilebilir. Bu isteğinize kalmış bir durumdur. Genellikle DC INVERTER HEAT PUMP ismi ile kayıtlıdır. Kalem simgesine tıklayıp, ISI POMPASI olarak değiştirin.

Cihazın açma-kapama ve derece ayarının yapılabilmesi için, uygulamada cihaz ismine tıklanır ve açılan pencerede artık işlem yapılabilir.

### KUMSAL KTHERM DC INVERTER TEK KOMPRESÖRLÜ SİSTEM AKIŞ ŞEMASI

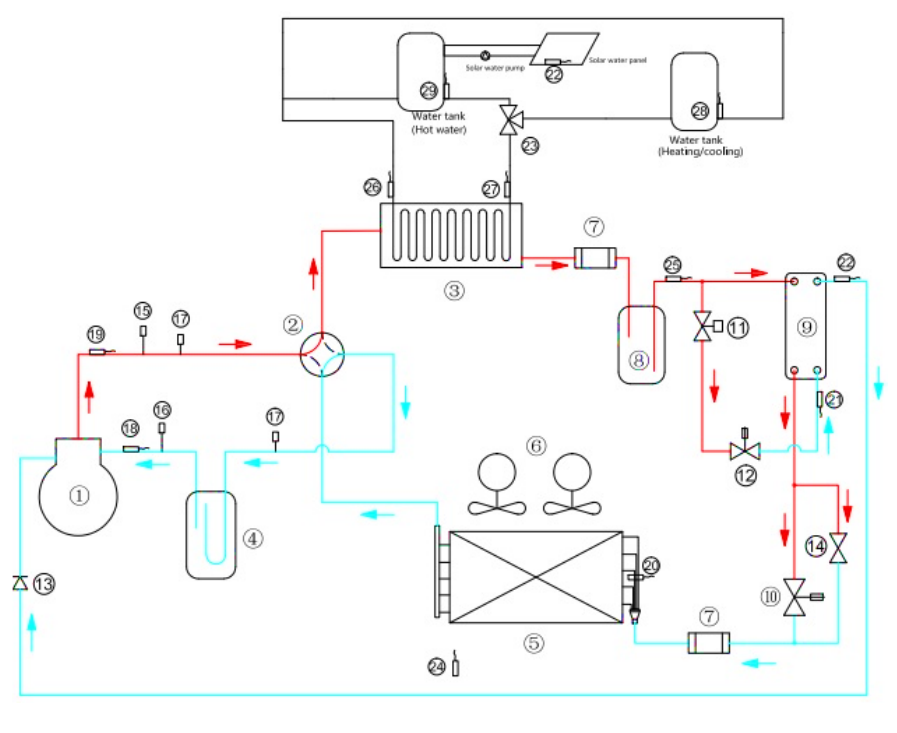

28 numaralı parça (su çıkış sensörü) Akümülasyon tankı varsa tank üzerindeki sensör kovanına takılır Akümülasyon tankı yoksa Sirkülasyon pompası çıkışındaki sensör kovanına takılır

| <  | KUM | SAL |
|----|-----|-----|
| T. | HE  | RM  |
|    |     |     |

| 1  |     | Kompressör                                      |
|----|-----|-------------------------------------------------|
| 2  |     | 4 yollu valf                                    |
| 3  |     | Kondenser                                       |
| 4  | yok | Likit tutucu                                    |
| 5  |     | Evaporator                                      |
| 6  |     | Fan                                             |
| 7  | yok | Drayer                                          |
| 8  | yok | Likit tankı                                     |
| 9  | yok | Ekonomizer                                      |
| 10 |     | Elektronik ekspansion valf                      |
| 11 | yok | Ekonomizer içn selonoid valf                    |
| 12 | yok | EVI                                             |
| 13 | yok | Çek valf                                        |
| 14 |     | Küresel vana                                    |
| 15 |     | Yüksek basınç sivici                            |
| 16 |     | Alçak basınç sivici                             |
| 17 |     | 1/4 Servis inyonu                               |
| 18 |     | Dönüş borusu sensörü                            |
| 19 |     | Basma borusu sensörü                            |
| 20 |     | Evaporatör sensörü                              |
| 21 | boş | EVI Sensörü                                     |
| 22 | boş | EVI Likit sensörü yada güneş enerjisi sensörü   |
| 23 | yok | Üç yollu su vanası (Boyler için su yolu vanası) |
| 24 |     | Dış ortam sensörü                               |
| 25 |     | Plakalı eşanjör çıkış borusu sensörü            |
| 26 |     | Su giriş borusu üst sensörü                     |
| 27 |     | Su çıkış borusu üst sensörü                     |
| 28 |     | Su çıkış sensörü (cihazı kontrol eder)          |
| 29 | bos | Boyler sensörü (kullanım suyu tankına takılır)  |

### KUMSAL İKLİMLENDİRME SİSTEMLERİ İMALAT İTHALAT İHRACAT SAN. TİC. LTD. ŞTİ.

YALINAYAK MH. ÖZDOĞRU TİCARET MERKEZİ NO:5 C-2 BLOK TOROSLAR-MERSİN

TEL: 0324 502 38 72

info@kumsaliklimlendirme.com